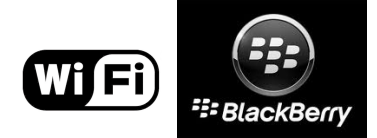

## คู่มือการตั้งค่าการใช้งาน WiFi ของมหาวิทยาลัย

## ผ่านระบบปฏิบัติการ BlackBerry OS

## คำแนะนำก่อนเริ่มต้นใช้งาน SIT-STAFF

- สำหรับผู้ที่ยังไม่เคยใช้งาน SIT-STAFF เลย ให้ทำการ Activate บัญชีของตนเอง สามารถทำได้ที่ <u>https://webmail.sit.kmutt.ac.th/acts4staff/login.php</u>
- สำหรับพนักงาน ผู้ที่ต้องการเปลี่ยนรหัสผ่านของตนเองผ่านเว็บ สามารถทำได้ที่ <u>https://webmail.sit.kmutt.ac.th</u>
- สำหรับพนักงาน ผู้ที่ต้องการ reset รหัสผ่านของตนเองผ่านเว็บ (กรณีลืมรหัสผ่าน) สามารถทำได้ที่ <u>http://webmail.sit.kmutt.ac.th/forgot-password/</u>

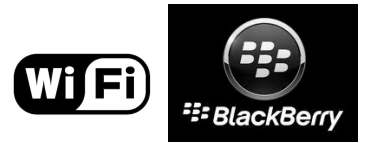

## การใช้งาน SIT-STAFF

1. หน้า Home Screen เลือก Manage Connections

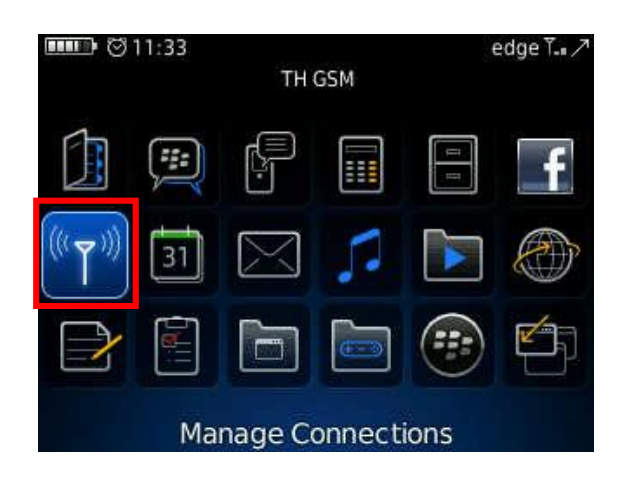

2. หน้า Set Up Wi-Fi Connection เลือก Scan For Networks

| Set Up Wi-Fi Cor | nection 🖉          |
|------------------|--------------------|
| wiß              |                    |
| Select an option |                    |
|                  | Scan For Networks  |
| Ma               | nually Add Network |
|                  | Push Button Setup  |
|                  | Wi-Fi Options      |
|                  | Back               |

3. เลือก Turn Wi-Fi on เพื่อเปิดการใช้งาน WiFi ของ BlackBerry

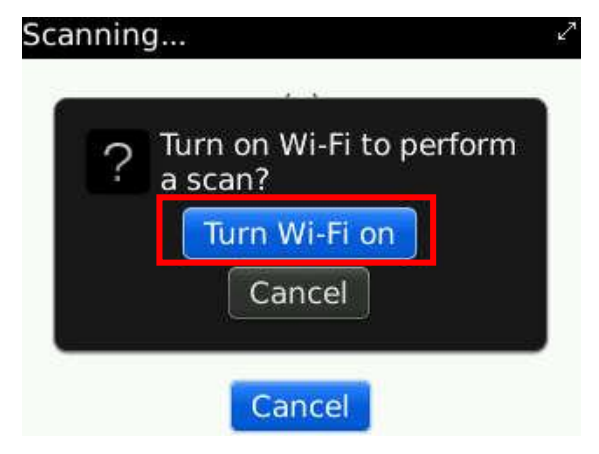

้ คู่มือการตั้งค่าการใช้งาน WiFi ของมหาวิทยาลัยผ่านระบบปฏิบัติการ BlackBerry OS สำนักคอมพิวเตอร์ มหาวิทยาลัยเทคโนโลยีพระจอมเกล้าธนบุรี

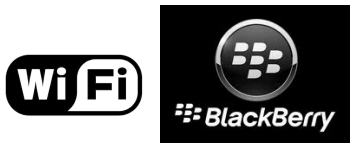

4. หน้า Available Wi-Fi Networks เลือก SIT-STAFF (WPA2-Enterprise) ดังรูป

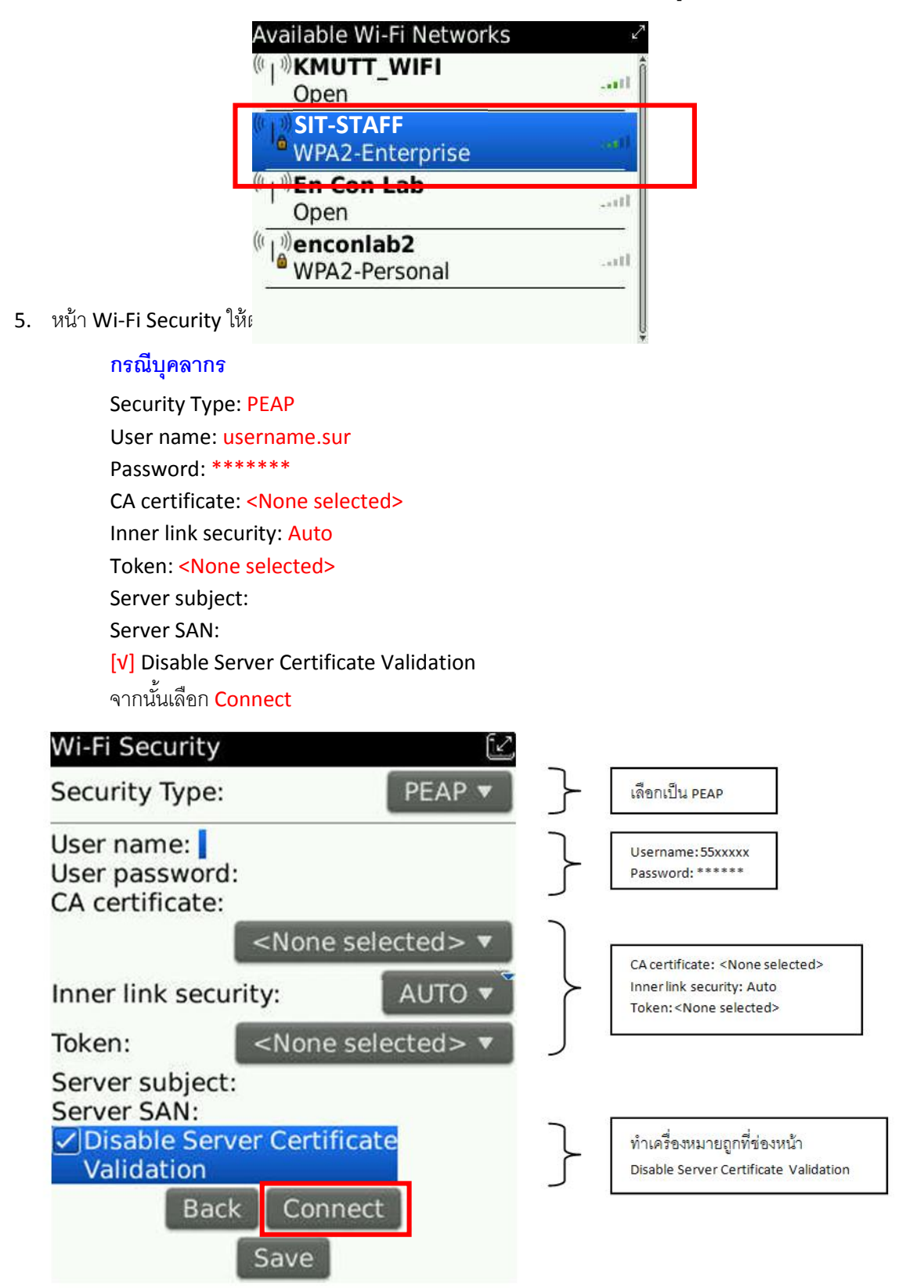

คู่มือการตั้งค่าการใช้งาน WiFi ของมหาวิทยาลัยผ่านระบบปฏิบัติการ BlackBerry OS

สำนักคอมพิวเตอร์ มหาวิทยาลัยเทคโนโลยีพระจอมเกล้าธนบุรี

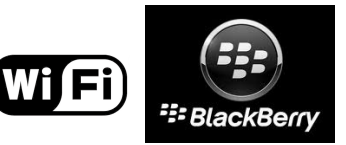

6. หน้า Connection Successful! จะปรากฏขึ้น เมื่อได้ทำการตั้งค่าถูกต้องและเชื่อมต่อ SIT-STAFF ได้

ให้เลือก <mark>Next</mark> เพื่อทำตามขั้นตอนต่อไป

| Save thi  | is Wi-Fi N | etwor | k as a Profile |
|-----------|------------|-------|----------------|
|           |            | 2.12  | Yes            |
| Profile N | lame:      |       |                |
| SIT-STAI  | FF         |       |                |
| (Home,    | Work, et   | :c)   |                |
|           |            | _     | _              |
|           | Bac        | < Ne  | ext            |

7. หน้า Wi-Fi Setup Complete

จะปรากฏข้อความว่า Success!

ແລະ SIT-STAFF has been added to your list of Saved Profiles.

เลือก <mark>Finish</mark>

| Wi-Fi Setup C<br>WID Success<br>SIT-STAFF ha<br>your list of Sa | Complete<br>!<br>s been added to<br>aved Profiles. |
|-----------------------------------------------------------------|----------------------------------------------------|
| [                                                               | Prioritize Wi-Fi Profiles                          |
|                                                                 |                                                    |
|                                                                 | Finish                                             |

สำนักคอมพิวเตอร์ มหาวิทยาลัยเทคโนโลยีพระจอมเกล้าธนบุรี